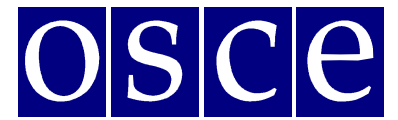

измерения

Варшава, 21 сентября - 2 октября 2015 года

#### ИНСТРУКЦИИ ПО БРОНИРОВАНИЮ СОПУТСТВУЮЩИХ МЕРОПРИЯТИЙ

Ниже представлены пошаговые инструкции по регистрации сопутствующих мероприятий с помощью новой электронной системы бронирования. Кроме того, в документе содержатся снимки экрана компьютера, которые помогут вам ознакомиться с системой бронирования до начала ее использования. Обратите внимание на то, что все данные, представленные на снимках, носят информационный характер и могут быть изменены.

#### ПОДГОТОВКА К БРОНИРОВАНИЮ

#### Для незарегистрированных участников/организаторов:

- 1. Если вы еще <u>не</u> прошли регистрацию, после входа в систему бронирования сопутствующих мероприятий вы сможете открыть <u>только</u> режим просмотра (нажав на кнопку *VIEW (ПРОСМОТР)*) для получения информации о доступных помещениях, датах и временных интервалах для проведения сопутствующих мероприятий (таблица с датами), <u>но не сможете</u> осуществлять бронирование. В таблице свободные помещения будут обозначены зеленым цветом, а забронированные помещения красным.
- 2. Для осуществления бронирования сопутствующих мероприятий необходимо зарегистрироваться в качестве участника Заседания 2015 года по реализации мер по вопросам человеческого измерения (HDIM) по адресу <u>http://meetings.odihr.pl</u>.

#### Для зарегистрированных участников/организаторов:

1. Если ΒЫ зарегистрировались В качестве участника 2015 года Заседания по реализации мер по человеческого вопросам измерения в электронной системе регистрации БДИПЧ (по адресу http://meetings.odihr.pl), откройте систему бронирования сопутствующих мероприятий и нажмите на кнопку BOOK (БРОНИРОВАТЬ), чтобы получить информацию о доступных помещениях, датах И временных

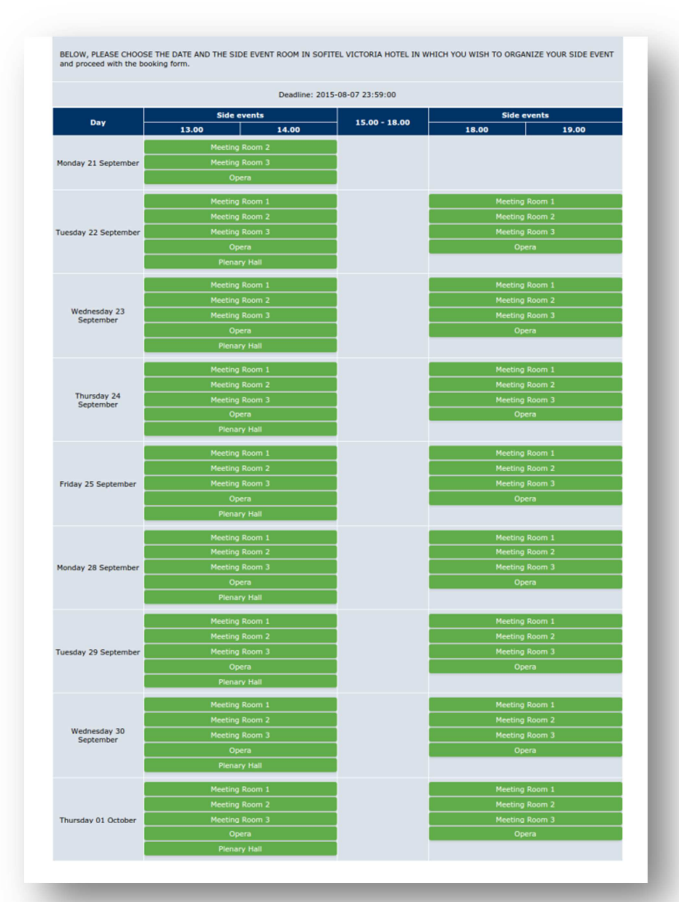

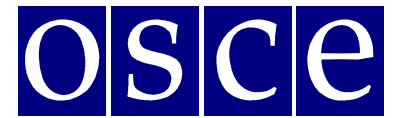

#### измерения

Варшава, 21 сентября - 2 октября 2015 года

интервалах (таблица с датами).

- 2. Расшифровка цветовых обозначений:
- Зеленый свободные помещения.
- **Голубой** забронированные помещения (организаторы сопутствующих мероприятий выполнили вход в систему и предварительное бронирование, но процесс бронирования не был завершен).
- Красный забронированные помещения (организаторы сопутствующих мероприятий завершили процесс бронирования, нажав на кнопку SUBMIT (ОТПРАВИТЬ)).
- 3. Выбрав помещение, обозначенное зеленым цветом, в нужные вам день и время, перейдите к заполнению формы бронирования.

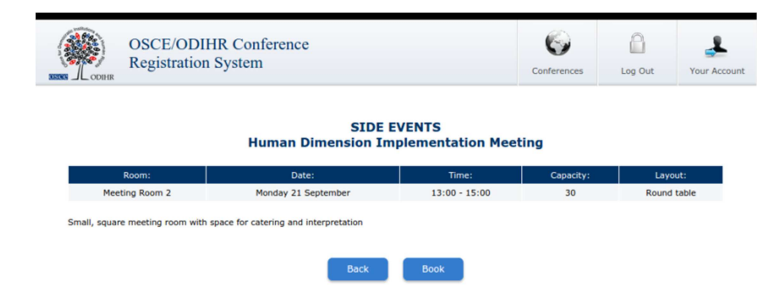

4. После нажатия на кнопку *BOOK (БРОНИРОВАТЬ)* на этом этапе у вас будет полчаса (таймер обратного отсчета находится в правом верхнем углу экрана), чтобы выполнить четыре шага, необходимые для бронирования сопутствующего мероприятия.

| OSCE/ODIHI<br>Registration S       | R Conference<br>system              |                         | Conferences | Log Out Your Acc | 30m. |
|------------------------------------|-------------------------------------|-------------------------|-------------|------------------|------|
|                                    | SIDE EVEN<br>Human Dimension Impler | ITS<br>mentation Meetin | a           |                  |      |
| Room:                              | Date:                               | Time:                   | Capacity:   | Layout:          |      |
| Meeting Room 2                     | Monday 21 September                 | 13:00 - 15:00           | 30          | Round table      |      |
| Small, square meeting room with sp | ace for catering and interpretation |                         |             |                  |      |
| Main Information                   | Interpretation, technical equipment | Lunch, refreshments     |             | Summary          |      |
| Your Name: test                    |                                     |                         |             |                  |      |
| Your Surname: test                 |                                     |                         |             |                  |      |
| Your organization name: test       |                                     |                         |             |                  |      |
| Your organization country: Poland  |                                     |                         |             |                  |      |
| Convenors name:                    |                                     |                         |             |                  |      |
|                                    |                                     |                         |             |                  |      |

СИСТЕМА БРОНИРОВАНИЯ

## ШАГ 1. ОСНОВНЫЕ ДАННЫЕ

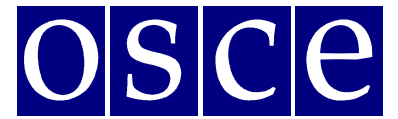

#### измерения

Варшава, 21 сентября - 2 октября 2015 года

- 1. В первом разделе (содержащем пункты «Your Name» (Имя), «Your Surname» (Фамилия), «Your Organization Name» (Название организации) и «Your Organization Country» (Страна местонахождения организации) подробнее см. ниже) автоматически отображается название организации, представитель которой заполняет форму бронирования (после регистрации в качестве участника основного мероприятия). Изменить или добавить организатора сопутствующего мероприятия можно в поле «Convenors name» (Ответственная организация).
- 2. Convenors name (Ответственная организация):
  - В этом поле автоматически отображается название организации, представитель которой заполняет форму бронирования.
  - Чтобы добавить или удалить организатора, используйте кнопки *DELETE* (*УДАЛИТЬ*) или *ADD* (*ДОБАВИТЬ*).
  - Для изменения порядка организаторов в списке используйте компьютерную мышь (функция перетаскивания).
- 3. Person responsible for organization details (Лицо ответственное за организационную информацию): в этом пункте необходимо указать контактные данные лица, ответственного за организацию сопутствующего мероприятия, с которым представители БДИПЧ или поставщики услуг смогут связаться до и во время основного мероприятия.
- 4. Room details (Информация о помещении): в этом пункте необходимо указать ожидаемое число участников и предпочтительный тип планировки (при необходимости). Примечание: число участников мероприятия не может превышать количество мест в помещении.
- 5. *Title of the event (Название мероприятия):* название должно быть сформулировано на английском языке. Название вашего мероприятия будет указано в расписании сопутствующих мероприятий, которое будет распространяться среди участников заседания HDIM, поэтому мы рекомендуем сделать его коротким и запоминающимся.
- 6. Description of the event (Описание мероприятия): краткое описание сопутствующего мероприятия на английском языке объемом не более половины страницы формата А4. Эта информация также будет включена в расписание сопутствующих мероприятий, которое будет распространяться среди участников заседания HDIM.
- 7. Working Language (Рабочий язык): выберите как минимум один из шести официальных языков ОБСЕ (английский, немецкий, французский, итальянский, русский и испанский) в качестве рабочего языка сопутствующего мероприятия.

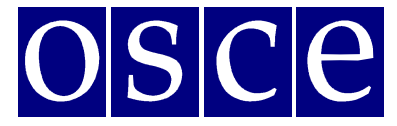

измерения

Варшава, 21 сентября - 2 октября 2015 года

|                                                                                                    |                                        |                             | contenents | Log Out | Your Account |  |  |  |  |  |
|----------------------------------------------------------------------------------------------------|----------------------------------------|-----------------------------|------------|---------|--------------|--|--|--|--|--|
|                                                                                                    | SIDE EV<br>Human Dimension Imp         | ENTS<br>lementation Meetir  | ng         |         |              |  |  |  |  |  |
| Room: Date: Time: Capacity: Layout:   Meeting Room 2 Monday 21 September 13:00 - 15:00 30 Person table     |                                        |                             |            |         |              |  |  |  |  |  |
| Meeting Room 2                                                                                             | Monday 21 September                    | 13:00 - 15:00               | 30         | Round t | able         |  |  |  |  |  |
| Small, square meeting room with space                                                                      | for catering and interpretation        |                             |            |         |              |  |  |  |  |  |
| Main information                                                                                           | Interpretation, technical<br>equipment |                             |            |         |              |  |  |  |  |  |
| Your Name: test<br>Your Surname: test<br>Your organization name: test<br>Your organization country: Poland |                                        |                             |            |         |              |  |  |  |  |  |
| Convenors name:                                                                                            |                                        |                             |            |         |              |  |  |  |  |  |
| test                                                                                                    | (Delete)                               |                             |            |         |              |  |  |  |  |  |
| add                                                                                                    |                                        |                             |            |         |              |  |  |  |  |  |
| Person responsible for organization                                                                        | details:                               |                             |            |         |              |  |  |  |  |  |
| Name:                                                                                                    | Surname:                               |                             |            |         |              |  |  |  |  |  |
| Mobile phone:                                                                                              | Email:                                 |                             |            |         |              |  |  |  |  |  |
| Room details:                                                                                              |                                        | -                           |            |         |              |  |  |  |  |  |
| Number of anticipated participants:                                                                        | Layout:                                | •                           |            |         |              |  |  |  |  |  |
| Information that will appear / be sh<br>Title of event:                                                    | own in the final schedule of side ev   | ents to be distributed amon | g pax      |         |              |  |  |  |  |  |
|                                                                                                    |                                        |                             |            |         |              |  |  |  |  |  |
| Description of the event:                                                                                  |                                        |                             |            |         |              |  |  |  |  |  |
|                                                                                                    |                                        |                             |            |         | le.          |  |  |  |  |  |
| Working languages:<br>English French German                                                                | 📄 Italian 📄 Russian 📄 Spanish          | Other:                      |            |         |              |  |  |  |  |  |
|                                                                                                    |                                        |                             |            |         |              |  |  |  |  |  |
|                                                                                                    | Back                                   | Next                        |            |         |              |  |  |  |  |  |
|                                                                                                    |                                        |                             |            |         |              |  |  |  |  |  |

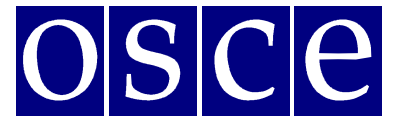

измерения

Варшава, 21 сентября - 2 октября 2015 года

#### Шаг 2. ЗАКАЗ УСЛУГ ПЕРЕВОДЧИКОВ И ТЕХНИЧЕСКОГО ОБОРУДОВАНИЯ

Если вы хотите арендовать техническое оборудование или организовать услуги переводчиков через компанию BSCAV, официального организатора мероприятий БДИПЧ, выберите в таблице необходимое оборудование и услуги. Примечание: БДИПЧ обязуется только передать ваши запросы поставщику услуг, который свяжется с вами после завершения бронирования. Организатор несет ответственность за оплату необходимых услуг, а поставщик услуг — за их оказание.

- 1. Выберите в таблице необходимое оборудование и услуги.
- 2. Нажмите на зеленую кнопку ADD PAYER (ДОБАВИТЬ ПЛАТЕЛЬЩИКА) и введите данные плательщика.
- 3. При наличии нескольких плательщиков (оплачивающих разные услуги) укажите, кем будет оплачена каждая из запрошенных услуг, в поле «Payer» (Плательщик) (с помощью кнопки EDIT (РЕДАКТИРОВАТЬ)).
- 4. Если вам <u>не</u> требуются перечисленные в таблице услуги и оборудование (либо если вы хотите арендовать оборудование или организовать услуги переводчиков самостоятельно, <u>не</u> прибегая к помощи БДИПЧ), не выбирайте ничего в таблице И установите флажки в окошках в нижней части страницы, напротив фраз, подтверждающих ваш отказ от предлагаемого оборудования и услуг.

Тарифы и сведения о доступном техническом оборудовании, представленные в таблице ниже, приведены в качестве примера и могут быть изменены. С действующими расценками можно ознакомиться на сайте Заседания 2015 года по реализации мер по вопросам человеческого измерения.

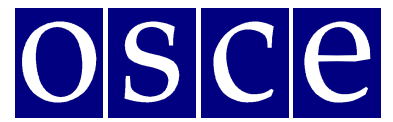

измерения

Варшава, 21 сентября - 2 октября 2015 года

|                                                                                                    | Sti<br>Human Dimension                                                                                                    | Implementation Me                                                                                                    | eting                                                                                                    |                                                                                             |                                                                                                    |                                                                                |
|----------------------------------------------------------------------------------------------------|----------------------------------------------------------------------------------------------------|----------------------------------------------------------------------------------------------------|----------------------------------------------------------------------------------------------------|---------------------------------------------------------------------------------------------|----------------------------------------------------------------------------------------------------|--------------------------------------------------------------------------------|
|                                                                                                    | Room: Date:<br>Meeting Room 2 Monday 21 September                                                                                                    | Time:<br>13:00 - 15:00                                                                                                    | 6                                                                                                    | apacity:                                                                                    | Lay                                                                                                    | out:<br>1 table                                                                |
| Small,                                                                                                 | square meeting room with space for catering and interpretation                                                                                                    |                                                                                                    |                                                                                                    |                                                                                             |                                                                                                    |                                                                                |
| _                                                                                                    |                                                                                                    |                                                                                                    |                                                                                                    |                                                                                             |                                                                                                    |                                                                                |
| $\geq$                                                                                                 | Main information Interpretation, technica<br>equipment                                                                                                    | Lunch, refreshme                                                                                                    | ents                                                                                                    |                                                                                             | Summary                                                                                                    |                                                                                |
| You m<br>speake<br>inform<br>Please<br>event;<br>Please<br>side event;<br>Should<br>cancel<br>All prio | ight visit to use some technical equipment for your side event - fr<br>res, etc. Should you wish to do so, you might comparing it in youro<br>into the source of the source of the source of the source of the<br>note that the role of ODIRK is to facilitate the order through the<br>land for the service yould add delivery - on the service provide<br>and for the service source of the service provide<br>and the service the service of the service provide<br>the service the service of the service provide<br>the service the service of the service provide<br>you need to cancel a booking after the deadline, you must inform<br>lation of pre-ordered services will result in cancellation fees.<br>See listed are in points Joby. They might vary due to taxation and | or example interpretation equipm<br>win capacity or through the ODH<br>to the booking form and the serv-<br>booking form. The whole respons<br>r,<br>retation equipment, cabins and F<br>in the HDM team and the service j<br>currency exchange rates fluctutat | ent, power p<br>R conference<br>rice provider<br>ibility for the<br>PT + screen<br>provider as :<br>tion. | eoint, video<br>e service pr<br>will contact<br>e order lays<br>s are availa<br>soon as pos | + TV, micropho<br>rovider – BSCAV<br>t you to arrange<br>s on the organize<br>able free of char<br>ssible. Please no | ones +<br>' (contact<br>= it further<br>er of a si-<br>rge, only<br>te that la |
|                                                                                                    | Common t                                                                                                    | Quanting                                                                                                    | Price in                                                                                                  |                                                                                             |                                                                                                    |                                                                                |
| 1.                                                                                                    | Consecutive interpreting FOREIGN - FOREIGN (EN, DE, FR, RUS                                                                                                    | 2 DIOCK OF UD TO & DOULD                                                                                                    | PLN<br>800.00                                                                                             | 0                                                                                           | 1                                                                                                    | 0.00                                                                           |
| 2.                                                                                                    | ES, IT, UKR, SERB_CROAT)<br>Consecutive interpreting FOREIGN - PL                                                                                                    | block of up to 4 hours                                                                                                    | 600.00                                                                                                    | 0                                                                                           |                                                                                                    | 0.00                                                                           |
| 3.                                                                                                    | Simultaneous interpreting FOREIGN - FOREIGN (EN, DE, FR, RUS                                                                                                    | 5, block of up to 4 hours (2                                                                                                    | 2000.00                                                                                                   | 0                                                                                           |                                                                                                    | 0.00                                                                           |
| 4.                                                                                                    | Simultaneous interpreting FOREIGN - PL                                                                                                    | block of up to 4 hours (2                                                                                                    | 1300.00                                                                                                   | 0                                                                                           |                                                                                                    | 0.00                                                                           |
| 5.                                                                                                    | Simultaneous interpretation system for 50 persons                                                                                                    | system for 50 persons                                                                                                    | 700.00                                                                                                    | 0                                                                                           |                                                                                                    | 0.00                                                                           |
| 6.                                                                                                    | Simultaneous interpretation system for 100 persons                                                                                                    | system for 100 persons                                                                                                    | 1000.00                                                                                                   | 0                                                                                           |                                                                                                    | 0.00                                                                           |
| 7.                                                                                                    | Interpreters cabin                                                                                                    | 1                                                                                                    | 250.00                                                                                                    | 0                                                                                           |                                                                                                    | 0.00                                                                           |
| 8.                                                                                                    | Sound system with 2 microphones                                                                                                    | 1                                                                                                    | 450.00                                                                                                    | 1                                                                                           |                                                                                                    | 450.0                                                                          |
| 9.                                                                                                    | Sound system with 3 microphones                                                                                                    | 1                                                                                                    | 550.00                                                                                                    | 0                                                                                           |                                                                                                    | 0.00                                                                           |
| 10.                                                                                                    | Sound system with delegates' microphones for S0 people                                                                                                    | 1                                                                                                    | 800.00                                                                                                    | 0                                                                                           |                                                                                                    | 0.00                                                                           |
| 11.                                                                                                    | Sound system with delegates' microphones for 100 people                                                                                                    | 1                                                                                                    | 1500.00                                                                                                   | 0                                                                                           |                                                                                                    | 0.00                                                                           |
| 12.                                                                                                    | Screen and multimedia projector                                                                                                    | 1                                                                                                    | 600.00                                                                                                    | 0                                                                                           |                                                                                                    | 0.00                                                                           |
| 13.                                                                                                    | Screen, multimedia projector and computer                                                                                                    | 1                                                                                                    | 800.00                                                                                                    | 0                                                                                           |                                                                                                    | 0.00                                                                           |
| 14.                                                                                                    | TV monitor with multi-system video cassette player                                                                                                    | 1                                                                                                    | 400.00                                                                                                    | 0                                                                                           |                                                                                                    | 0.00                                                                           |
| 15.                                                                                                    | Overhead projector                                                                                                    | 1                                                                                                    | 100.00                                                                                                    | 1                                                                                           |                                                                                                    | 100.0                                                                          |
| 16.                                                                                                    | Sound tape recording, original version                                                                                                    | per event                                                                                                    | 100.00                                                                                                    | 0                                                                                           |                                                                                                    | 0.00                                                                           |
| 17.                                                                                                    | Sound audio CD-ROM recording, original version                                                                                                    | per event                                                                                                    | 200.00                                                                                                    | 0                                                                                           |                                                                                                    | 0.00                                                                           |
| 18.                                                                                                    | Video cassette player                                                                                                    | 1                                                                                                    | 70.00                                                                                                    | 0                                                                                           |                                                                                                    | 0.00                                                                           |
| 19.                                                                                                    | Screen 2 x 2 [m]                                                                                                    | 1                                                                                                    | 60.00                                                                                                    | 0                                                                                           |                                                                                                    | 0.00                                                                           |
| 20.                                                                                                    | Technician (set up, service, dismantle)                                                                                                    | 1 per event                                                                                                    | 150.00                                                                                                    | 0                                                                                           |                                                                                                    | 0.00                                                                           |
| 21.                                                                                                    | Video recording                                                                                                    | 1                                                                                                    | 500.00                                                                                                    | 0                                                                                           |                                                                                                    | 0.00                                                                           |
| 22.                                                                                                    | DVD player                                                                                                    | 1                                                                                                    | 70.00                                                                                                    | 1                                                                                           | otali 2                                                                                                    | 70.00                                                                          |
| [+ a                                                                                                   | ldd payer] 3                                                                                                    |                                                                                                    |                                                                                                    |                                                                                             | otan. 5                                                                                                    | 1 020.0                                                                        |
| test(                                                                                                  | (test test) Edit Dele                                                                                                    | te                                                                                                    |                                                                                                    |                                                                                             |                                                                                                    |                                                                                |
|                                                                                                    |                                                                                                    |                                                                                                    |                                                                                                    |                                                                                             |                                                                                                    |                                                                                |
| BSC A                                                                                                  | V SP. z o.o.                                                                                                    |                                                                                                    |                                                                                                    |                                                                                             |                                                                                                    |                                                                                |
| Contac<br>Ms. Ka                                                                                       | it person:<br>Itarzyna Piskorczyk,                                                                                                    |                                                                                                    |                                                                                                    |                                                                                             |                                                                                                    |                                                                                |
| Tel: +                                                                                                 | 48 519 772 070                                                                                                    |                                                                                                    |                                                                                                    |                                                                                             |                                                                                                    |                                                                                |
| cinan.                                                                                                 |                                                                                                    |                                                                                                    |                                                                                                    |                                                                                             |                                                                                                    |                                                                                |
| 1 00                                                                                                   | onfirm 1 do NOT need interpretation service or 1 arrange them in n                                                                                                    | ny own capacity                                                                                                    |                                                                                                    |                                                                                             |                                                                                                    |                                                                                |

## ШАГ З. ОРГАНИЗАЦИЯ ОБЕДОВ И ПОДАЧИ ЗАКУСОК

Если вы хотите организовать банкетное обслуживание через официального организатора мероприятий БДИПЧ, выберите в таблице необходимые услуги. Примечание: БДИПЧ обязуется только передать ваши запросы поставщику услуг, который свяжется с вами после завершения бронирования. Организатор несет ответственность за оплату необходимых услуг, а поставщик услуг — за их оказание.

- 1. Выберите в таблице необходимые варианты банкетного обслуживания и/или напитки.
- 2. Нажмите на зеленую кнопку ADD PAYER (ДОБАВИТЬ ПЛАТЕЛЬЩИКА) и введите данные плательщика.
- 3. При наличии нескольких плательщиков (оплачивающих разные услуги) укажите, кем будет оплачена каждая из запрошенных услуг, в поле «Payer» (Плательщик) (с помощью кнопки EDIT (РЕДАКТИРОВАТЬ)).
- 4. Если вам <u>не</u> требуются перечисленные в таблице услуги (либо если вы хотите организовать банкетное обслуживание самостоятельно, <u>не</u> прибегая к помощи

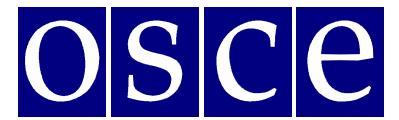

измерения

Варшава, 21 сентября - 2 октября 2015 года

БДИПЧ), не выбирайте ничего в таблице И установите флажки в окошках в нижней части страницы, напротив фраз, подтверждающих ваш отказ от предлагаемых услуг.

Тарифы и сведения о доступных вариантах банкетного обслуживания, представленные в таблице ниже, приведены в качестве примера и могут быть изменены. С действующими расценками можно ознакомиться на сайте Заседания 2015 года по реализации мер по вопросам человеческого измерения.

| (                                                                                      | Meeting Room 2 Monday                                                                                                    | y 21 September 13:                                                                                                    | Time:<br>13:00 - 15:00                                                                                                  |                                                | apacity:<br>30                                                                 | Rour                                               | nd table                                 |
|----------------------------------------------------------------------------------------|----------------------------------------------------------------------------------------------------|----------------------------------------------------------------------------------------------------|----------------------------------------------------------------------------------------------------|------------------------------------------------|--------------------------------------------------------------------------------|----------------------------------------------------|------------------------------------------|
| imall, s                                                                               | quare meeting room with space for catering                                                                                                    | and interpretation                                                                                                    |                                                                                                    |                                                |                                                                                |                                                    |                                          |
|                                                                                        | Main information                                                                                                    | equipment                                                                                                    | :h, refreshmen                                                                                                    | ts                                             |                                                                                | Summary                                            |                                          |
| iome or<br>ou mig<br>equiren<br>flease a<br>ervices<br>ihould y<br>f pre-o<br>II price | ganizers of side events wish to offer refresh<br>th organize it in your own capacity or throug<br>nexts into the booking form. You will find all<br>lise note that ODIHR Radilitates the order th<br>quality and delivery - on the service provide<br>you wish to cancel a booking after the dead<br>dreder services will result in cancellation fee<br>s listed are in Polish zloty. They might vary | iments (snacks and beverages) to their<br>ph the ODHR conference's venue provi-<br>the information & prices below. <b>Pleas</b><br>ough the booking only. The whole resp<br>ter.<br>ine, you must inform the HDM team an<br>is.<br>due to taxation and currency exchange | audience.<br>der – Sofitel Victo<br>e note that all c<br>onsibility for the<br>d the service pro-<br>rates fluctutation | oria hote<br>osts are<br>order lay<br>vider as | I. In that case<br>a <b>at your expe</b><br>is on the organ<br>soon as possibl | you should<br>inse.<br>izer and on<br>le. The late | l insert your<br>for the<br>cancellation |
|                                                                                        | Name                                                                                                    | Description                                                                                                    | Pr                                                                                                    | ice per<br>rson in<br>PIN                      | Nu                                                                             | 1                                                  | Amount                                   |
| 1.                                                                                     | Mineral water                                                                                                    | 0.331                                                                                                    | :                                                                                                    | 10.00                                          | 10                                                                             |                                                    | 100.00                                   |
| 2.                                                                                     | Coca-cola                                                                                                    | Price per can                                                                                                    |                                                                                                    | 13.00                                          | 10                                                                             |                                                    | 130.00                                   |
| 3.                                                                                     | Juice                                                                                                    | 200 ml                                                                                                    |                                                                                                    | 13.00                                          | 0                                                                              |                                                    | 0.00                                     |
| 4.                                                                                     | Coffee                                                                                                    | Cup                                                                                                    |                                                                                                    | 16.00                                          | 10                                                                             |                                                    | 160.00                                   |
| 5.                                                                                     | Теа                                                                                                    | Cup                                                                                                    |                                                                                                    | 16.00                                          | 10                                                                             |                                                    | 160.00                                   |
| 6.                                                                                     | Polish Beer                                                                                                    | 0,33                                                                                                    |                                                                                                    | 15.00                                          | 0                                                                              |                                                    | 0.00                                     |
| 7.                                                                                     | White wine                                                                                                    | 150 ml                                                                                                    | :                                                                                                    | 22.00                                          | 0                                                                              |                                                    | 0.00                                     |
| 8.                                                                                     | Red wine                                                                                                    | 150 ml                                                                                                    | :                                                                                                    | 22.00                                          | 0                                                                              |                                                    | 0.00                                     |
| 9.                                                                                     | Sparkling wine                                                                                                    | 0,75 1                                                                                                    | 1                                                                                                    | 50.00                                          | 0                                                                              |                                                    | 0.00                                     |
| 10.                                                                                    | Ongoing coffee break for the whole side<br>event/per person (including<br>coffee/tea/mineral water/                                                                                                    | per day                                                                                                    | :                                                                                                    | 35.00                                          | 0                                                                              |                                                    | 0.00                                     |
| 11.                                                                                    | Sandwich lunch (2 sandwiches, juice, cake,<br>coffee, tea, mineral water)                                                                                                    |                                                                                                    | -                                                                                                    | 25.00                                          | 0                                                                              |                                                    | 0.00                                     |
| 12.                                                                                    | Cold salad + beverage                                                                                                    | E.g. mixed vegetable + bread, butt<br>200 ml                                                                                                    | er + juice                                                                                                    | 25.00                                          | 0                                                                              |                                                    | 0.00                                     |
| 13.                                                                                    | Soup                                                                                                    |                                                                                                    | 1                                                                                                    | 16.00                                          | 0                                                                              |                                                    | 0.00                                     |
| 14.                                                                                    | Hot dishes + beverage                                                                                                    | E.g. dumplings with cabbage and<br>champignons, fillet of salmon with<br>bread + juisce 200 ml                                                                                                    | nerbs,                                                                                                    | 59.00                                          | 0                                                                              |                                                    | 0.00                                     |
| 15.                                                                                    | Hot sandwich                                                                                                    |                                                                                                    | -                                                                                                    | 20.00                                          | 0                                                                              |                                                    | 0.00                                     |
| 1                                                                                      |                                                                                                    | 2                                                                                                    |                                                                                                    |                                                | total                                                                          | : 40                                               | 550.00                                   |
| + ad                                                                                   | d payer]                                                                                                    | 3                                                                                                    |                                                                                                    |                                                |                                                                                |                                                    |                                          |
| test(te                                                                                | est test)                                                                                                    | Edit Delete                                                                                                    |                                                                                                    |                                                |                                                                                |                                                    |                                          |
| ervice                                                                                 | provider contact info                                                                                                    |                                                                                                    |                                                                                                    |                                                |                                                                                |                                                    |                                          |
| ofitel V                                                                               | Varsaw Victoria                                                                                                    |                                                                                                    |                                                                                                    |                                                |                                                                                |                                                    |                                          |
| Contact<br>Ir. Stan                                                                    | person:<br>nisław Kaliński                                                                                                    |                                                                                                    |                                                                                                    |                                                |                                                                                |                                                    |                                          |
| nspired                                                                                | Meetings™ Planner<br>48 22 657 82 05 Email: stanislaw kalineki@e                                                                                                    | sofitel.com                                                                                                    |                                                                                                    |                                                |                                                                                |                                                    |                                          |
| 7                                                                                      |                                                                                                    |                                                                                                    |                                                                                                    |                                                |                                                                                |                                                    |                                          |
|                                                                                        |                                                                                                    |                                                                                                    |                                                                                                    |                                                |                                                                                |                                                    |                                          |

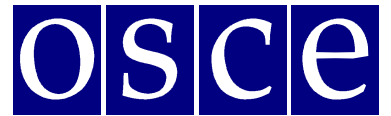

измерения

Варшава, 21 сентября - 2 октября 2015 года

<u>ШАГ 4. ОБЩИЕ СВЕДЕНИЯ (СТРАНИЦА, СОДЕРЖАЩАЯ ВСЕ ДАННЫЕ БРОНИРОВАНИЯ)</u>

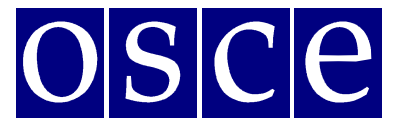

измерения Варшава, 21 сентября - 2 октября 2015 года

|                                                                         | SIDE EVENTS                                                                                                    |                                                                                                    |                                                                                                    |                                                        | erences Lo            | og Out       | Your Acc                  |  |
|-------------------------------------------------------------------------|----------------------------------------------------------------------------------------------------|----------------------------------------------------------------------------------------------------|----------------------------------------------------------------------------------------------------|--------------------------------------------------------|-----------------------|--------------|---------------------------|--|
|                                                                         | Boomi                                                                                                    | Human Di                                                                                                    | mension Implen                                                                                                   | Time                                                   | Conscitut             | Law          | iout:                     |  |
|                                                                         | Meeting Room 2                                                                                                    | Monday 21 Se                                                                                                    | ptember                                                                                                    | 13:00 - 15:00                                          | 30                    | Round        | d table                   |  |
| Small                                                                   | , square meeting room with s                                                                                                    | pace for catering and int                                                                                                    | erpretation                                                                                                    |                                                        |                       |              |                           |  |
|                                                                         |                                                                                                    |                                                                                                    |                                                                                                    |                                                        |                       |              |                           |  |
|                                                                         | Main Information                                                                                                    | Interpretatio<br>equip                                                                                                    | m, technical<br>ment                                                                                             | Lunch, refreshments                                    | SI                    | ımmary       |                           |  |
| Below<br>Please<br>Please<br>I dea<br>II dea<br>other<br>Shoul<br>cance | v you will find a summary of y<br>e save (SAVE button below) yo<br>e submit (SUBMIT button bel<br>dilne: 2th August , 23:52<br>dilne: 26. August , 23:52<br>wise the booking will be canc<br>d you need to cancel a bookin<br>ilation of pre-ordered services | our booking. Please reac<br>our data before logging :<br>ww) the booking form la<br>CCET).<br>elect and all information<br>g after the deadline, you<br>will result in cancellation | I it carefully before submit<br>out from the system.<br>test by;<br>lost.<br>u must inform the HDM te<br>n fees. | ting your side event. All chang                        | es must be done t     | Please no    | deadline.<br>te that late |  |
|                                                                         | пример                                                                                                    |                                                                                                    |                                                                                                    |                                                        |                       |              |                           |  |
|                                                                         | L                                                                                                    |                                                                                                    |                                                                                                    | Quantity                                               | Price in<br>PLN       | Number       | Amount                    |  |
| 1.                                                                      | Consecutive interpreting FC                                                                                                    | REIGN - FOREIGN (EN,<br>SERB_CROAT)                                                                                                    | DE, FR, RUS, ES, IT, UKR,                                                                                        | block of up to 4 hours                                 | 800.00                | 0            | 0.00                      |  |
| 2.                                                                      | Consecu                                                                                                    | tive interpreting FOREIC                                                                                                    | SN - PL                                                                                                    | block of up to 4 hours                                 | 600.00                | 0            | 0.00                      |  |
| 3.                                                                      | Simultaneous interpreting F                                                                                                    | SERB_CROAT)                                                                                                    | DE, FR, RUS, ES, IT, UKR                                                                                         | , block of up to 4 hours<br>interpreters)              | 2 2000.00             | 0            | 0.00                      |  |
| 4.                                                                      | Simultan                                                                                                    | eous interpreting FOREI                                                                                                    | GN - PL                                                                                                    | block of up to 4 hours<br>interpreters)                | 1300.00               | 0            | 0.00                      |  |
| 5.                                                                      | Simultaneous                                                                                                    | interpretation system fo                                                                                                    | r 50 persons                                                                                                    | system for 50 persons                                  | \$ 700.00             | 0            | 0.00                      |  |
| 6.<br>7                                                                 | Simultaneous                                                                                                    | Interpretation system for                                                                                                    | r 100 persons                                                                                                    | system for 100 person                                  | s 1000.00             | 0            | 0.00                      |  |
| 8.                                                                      | Sound                                                                                                    | system with 2 microph                                                                                                    | ones                                                                                                    | 1                                                      | 450.00                | 1            | 450.00                    |  |
| 9.                                                                      | Sound                                                                                                    | system with 3 microph                                                                                                    | ones                                                                                                    | 1                                                      | 550.00                | 0            | 0.00                      |  |
| 10.                                                                     | Sound system wi                                                                                                    | th delegates' microphon                                                                                                    | es for 50 people                                                                                                 | 1                                                      | 800.00                | 0            | 0.00                      |  |
| 11.                                                                     | Sound system wit                                                                                                    | h delegates' microphone<br>en and multimedia proie                                                                                                    | ts for 100 people                                                                                                | 1                                                      | 1500.00               | 0            | 0.00                      |  |
| 13.                                                                     | Screen and multimedia projector<br>Screen, multimedia projector and computer                                                                                                    |                                                                                                    |                                                                                                    | 1                                                      | 800.00                | 0            | 0.00                      |  |
| 14.                                                                     | TV monitor wit                                                                                                    | h multi-system video ca                                                                                                    | ssette player                                                                                                    | 1                                                      | 400.00                | 0            | 0.00                      |  |
| 15.                                                                     | Sound                                                                                                    | Overhead projector                                                                                                    | rection                                                                                                    | 1                                                      | 100.00                | 1            | 100.00                    |  |
| 10.                                                                     | Sound audio                                                                                                    | CD-ROM recording, original v                                                                                                    | inal version                                                                                                    | per event                                              | 200.00                | 0            | 0.00                      |  |
| 18.                                                                     |                                                                                                    | Video cassette player                                                                                                    |                                                                                                    | 1                                                      | 70.00                 | 0            | 0.00                      |  |
| 19.                                                                     |                                                                                                    | Screen 2 x 2 [m]                                                                                                    |                                                                                                    | 60.00                                                  | 0                     | 0.00         |                           |  |
| 20.                                                                     | Technici                                                                                                    | Video recording                                                                                                    | nantie)                                                                                                    | 1 per event                                            | 500.00                | 0            | 0.00                      |  |
| 22.                                                                     |                                                                                                    | DVD player                                                                                                    |                                                                                                    | 1                                                      | 70.00                 | 1            | 70.00                     |  |
|                                                                         |                                                                                                    |                                                                                                    |                                                                                                    |                                                        |                       | total: 3     | 620.00                    |  |
|                                                                         |                                                                                                    |                                                                                                    |                                                                                                    |                                                        | Price per             |              |                           |  |
|                                                                         | Nam                                                                                                    | e                                                                                                    |                                                                                                    | Description                                            | person in<br>PLN      | Number       | Amount                    |  |
| 1.                                                                      | Mineral                                                                                                    | water                                                                                                    | 0.33 I                                                                                                    |                                                        | 10.00                 | 10           | 100.00                    |  |
| 2.                                                                      | Coca-o                                                                                                    | ola                                                                                                    | Price per can                                                                                                    |                                                        | 13.00                 | 10           | 130.00                    |  |
| 3.                                                                      | Juio                                                                                                    | 2                                                                                                    | 200 ml                                                                                                    |                                                        | 13.00                 | 10           | 0.00                      |  |
| 5.                                                                      | Теа                                                                                                    |                                                                                                    | Cup                                                                                                    |                                                        | 16.00                 | 10           | 160.00                    |  |
| 6.                                                                      | Polish I                                                                                                    | Beer                                                                                                    | 0,33                                                                                                    | 0,33                                                   |                       |              | 0.00                      |  |
| 7.                                                                      | White                                                                                                    | vine                                                                                                    | 150 ml                                                                                                    | 150 ml                                                 |                       |              | 0.00                      |  |
| 8.<br>9.                                                                | Red w<br>Sparkling                                                                                                    | wine                                                                                                    | 0,75 I                                                                                                    |                                                        | 150.00                | 0            | 0.00                      |  |
| 10.                                                                     | Ongoing coffee break for th                                                                                                    | ne whole side event/per                                                                                                    | per day                                                                                                    |                                                        | 35.00                 | 0            | 0.00                      |  |
| 11                                                                      | Sandwich lunch (2 sandwich                                                                                                    | hes, juice, cake, coffee,                                                                                                    |                                                                                                    |                                                        | 25.00                 | 0            | 0.00                      |  |
| 12                                                                      | tea, minera<br>Cold salad +                                                                                                    | l water)<br>beverage                                                                                                    | E.g. mixed vegetable                                                                                             | + bread, butter + juice 200 ml                         | 25.00                 | 0            | 0.00                      |  |
| 13.                                                                     | Sou                                                                                                    | p                                                                                                    | ,                                                                                                    | , , jake 200 mil                                       | 16.00                 | 0            | 0.00                      |  |
| 14.                                                                     | Hot dishes +                                                                                                    | beverage                                                                                                    | E.g. dumplings with ca<br>of salmon with herbs.                                                                  | bbage and champignons, fillet<br>bread + juisce 200 ml | 59.00                 | 0            | 0.00                      |  |
| 15.                                                                     |                                                                                                    |                                                                                                    |                                                                                                    |                                                        | 20.00                 | 0            | 0.00                      |  |
| JAP                                                                     | АПИТЕ ФОРМУ                                                                                                    | оронирова                                                                                                    | ния до истеч                                                                                                    | ения времени,                                          |                       | total:<br>40 | 550.00                    |  |
| тан                                                                     | овленного на                                                                                                    | гаимере об                                                                                                    | ратного отсч                                                                                                    | ета в правом                                           |                       |              |                           |  |
|                                                                         | ем углу.                                                                                                    | Prev                                                                                                    | Save                                                                                                    | Print Delete                                           |                       |              |                           |  |
| рхн                                                                     | bmitting the booking form, yo                                                                                                    | u confirm that you have                                                                                                    | read and understood all t                                                                                        | erms and conditions and that                           | all the data you fill | ed in is co  | rrect and                 |  |
| By sul<br>accura                                                        | ate.                                                                                                    |                                                                                                    |                                                                                                    |                                                        |                       |              |                           |  |
| By sul<br>accura                                                        | confirm I have read the <u>Side E</u>                                                                                                    | vent Information docum                                                                                                    | ent and agree to the term                                                                                        | s and conditions of Side Event                         | Booking System e      | enlisted in  | this                      |  |
| By sul<br>accura                                                        | confirm I have read the <u>Side E</u><br>courant.                                                                                                    | vent Information docum                                                                                                    | sent and agree to the term                                                                                       | s and conditions of Side Event                         | Booking System e      | enlisted in  | this                      |  |

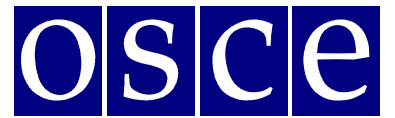

измерения

Варшава, 21 сентября - 2 октября 2015 года

- На этой странице отображаются общие сведения о забронированном мероприятии. Внимательно проверьте все данные и нажмите на кнопку SAVE (СОХРАНИТЬ) до истечения времени, установленного на таймере обратного отсчета (в правом верхнем углу страницы).
- 2. Используя кнопки, расположенные под общими сведениями, вы сможете:
- Сохранить внесенные данные (кнопка SAVE (СОХРАНИТЬ)) <u>данные</u> <u>НЕОБХОДИМО сохранить до истечения времени, установленного на таймере</u> <u>обратного отсчета, в противном случае они будут утеряны</u>. Нажатие кнопки SAVE (СОХРАНИТЬ) означает выполнение предварительной регистрации, после чего вы сможете вносить необходимые изменения до окончания срока бронирования (в течение этого времени выбранное вами помещение будет обозначено в списке голубым цветом). После внесения любых изменений необходимо сохранять их нажатием кнопки SAVE (СОХРАНИТЬ).
- Распечатать данные бронирования (кнопка PRINT (ПЕЧАТЬ)) после внесения любых изменений обязательно нажмите на кнопку SAVE (СОХРАНИТЬ) перед выведением данных бронирования на печать.
- Отменить бронь (кнопка DELETE (УДАЛИТЬ)) после нажатия этой кнопки бронь будет аннулирована, а выбранный вами ранее временной интервал станет доступен для других пользователей.
- Отправить форму бронирования (кнопка SUBMIT (ОТПРАВИТЬ)). Нажмите на кнопку SUBMIT (ОТПРАВИТЬ), если вы больше не планируете вносить изменения и готовы завершить бронирование. После нажатия кнопки SUBMIT (ОТПРАВИТЬ) процесс бронирования будет завершен, и вы больше не сможете редактировать предоставленные данные. Мы обработаем вашу заявку и передадим все запросы соответствующим поставщикам услуг, которые свяжутся с вами для получения дополнительной информации.

Для завершения бронирования любого сопутствующего мероприятия <u>необходимо</u> нажать на кнопку SUBMIT (ОТПРАВИТЬ) до истечения установленного срока, в противном случае все данные будут автоматически удалены, а выбранный вами временной интервал станет доступен для второго периода бронирования. После нажатия кнопки SUBMIT (ОТПРАВИТЬ) выбранное помещение будет обозначено красным цветом (забронировано), и организатор сопутствующего мероприятия не сможет вносить изменения или отменить бронь.

\*\*\*

По всем вопросам обращайтесь к г-ну Иренеушу Стемпиньскому: Ireneusz.Stepinski@odihr.pl или +48-22-52-00-658